## Cuenta de Correo Colegio de Escribanos

## **Cambiar Contraseña**

Procedimiento para cambiar la contraseña de la cuenta de correo suministrada por el Colegio de Escribanos de Santa Fe 1° Circ. siga los siguientes pasos

1. Ingrese a cuenta de correo con la contraseña suministrada por el colegio

| Usuario    |                |       |
|------------|----------------|-------|
| Contraseña | ži –           |       |
| Idioma     | Español        | <br>~ |
|            | Iniciar sesión |       |

2. Hacer click en Identidad->Contraseña

| 🗆 - 强 Notariado de Santa Fe |
|-----------------------------|
| E-@ Correo                  |
|                             |
|                             |
| Entrada                     |
| Enviados                    |
| E 🚨 Identidad               |
| 🦾 🗿 Contraseña              |
| 🖅 🥔 Opciones 🛛 🕅            |
| □∰ Salir                    |
|                             |

3. Completar los campos solicitados

| Cambiar la contras                               | eña     |  |  |  |
|--------------------------------------------------|---------|--|--|--|
| Cambiando la contraseña en Esta cuenta de e-mail |         |  |  |  |
| Antigua contraseña:                              |         |  |  |  |
| Nueva contraseña:                                |         |  |  |  |
| Confirmar la nueva<br>contraseña:                |         |  |  |  |
| Cambiar la contraseña                            | Limpiar |  |  |  |

**NOTA**: La contraseña debe tener entre 3 y 8 caracteres, al menos 1 letra mayúscula, 1 minúscula y debe contener un número.

4. Una vez completados los campos, hacer click en el botón **Cambiar Contraseña**. Si el cambio se realizó correctamente, aparece el mensaje:

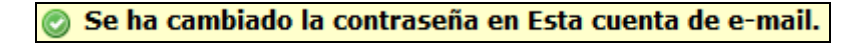